## HOW TO EXPORT THE Q&As FOR CURRENTLY ADVERTISED PROJECTS ON THE CABB

(Construction Advertisement Bulletin Board)

1. Login into CABB: <u>http://cabb.virginiadot.org/</u>

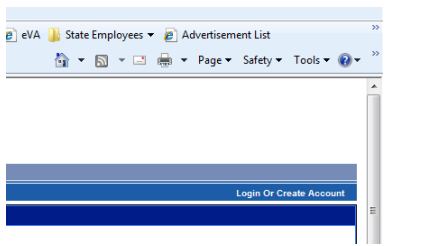

2. Scroll down to the current advertisement listing

| Export Q&A |   |            | A             |      |                |           |                                 |                   |                                 |                 |
|------------|---|------------|---------------|------|----------------|-----------|---------------------------------|-------------------|---------------------------------|-----------------|
|            |   |            |               |      |                |           |                                 |                   |                                 | Advertisemen    |
| Help       |   |            |               |      |                |           |                                 |                   |                                 |                 |
|            |   | Order      |               | E-   | Plan           |           | State Project #                 | Route #           |                                 |                 |
|            |   | #          | Notices       | Plan | Holders        | Let Date  | UPC                             | Federal Project # | County/City                     | Value           |
|            | 2 | 225        | No            | 0000 |                | 4/24/2013 | SS2A-962-F13, P401              | Various           | SALEM DISTRICT WIDE             | \$1,839,000.00  |
|            | • | <u>66.</u> | Notices       | 1101 |                |           | 101408                          |                   | SALEW DISTRICT WIDE             |                 |
|            | 2 | 912        | No            | PROP |                | 4/24/2012 | PM9A-96A-137, N501              | 9999              | CAIDEAY                         | \$7,137,000.00  |
|            | • | 012        | Notices       | 1101 |                | 4/24/2010 | 103242                          |                   |                                 |                 |
|            | 0 | 0.04       | 0.11-11       |      |                | 4/24/2010 | (FO)6017-099-129, C501,<br>B604 | 6017              | VORK                            | \$39,397,000.00 |
|            | • | 024        | 3 NOLIDES     | PROP | <u> </u>       | 4/24/2013 | 60843                           | NH-017-5(011)     | TORK                            |                 |
|            | 0 | <u>B69</u> | 1 Notices     | PROP |                | 4/24/2013 | (NFO) 0564-122-266, N501        | 0464, 0564        | HAMPTON ROADS DISTRICT          | \$3,000,000.00  |
|            |   |            |               |      |                |           | 103810                          | IM-PM05(362)      | WIDE                            |                 |
|            | 0 | B85        | 2 Notices     | PROF | A              | 4/24/2013 | (NFO)0280-082-<br>705,C501,D618 | 0280              | ROCKINGHAM                      | \$7,377,000.00  |
|            |   |            |               |      |                |           | 85228                           | STP-5115(187)     |                                 |                 |
|            | 0 | C05        | No<br>Notices | PROP |                | 4/24/2012 | (NFO)0614-011-235,B657-<br>B659 | 614               | POTETOURT                       |                 |
|            | • | 005        |               |      | - <sup>-</sup> | 4/24/2013 | 4/24/2013                       | 15286             | FH-0601(108), FH-0601(109), FH- | BUTETOURT       |

3. Select any project where there is a red-encircled question mark  $^{2}$ ; for this example I will choose B24

|   | Order<br># | Notices       | <u>E-</u><br>Plan | <u>Plan</u><br>Holders |
|---|------------|---------------|-------------------|------------------------|
| 3 | 225        | No<br>Notices | PROP              |                        |
| 3 | <u>912</u> | No<br>Notices | PROP              | ۵                      |
| 0 | <u>824</u> | 3 Notices     | PROP              | ۸                      |
| 0 | <u>B69</u> | 1 Notices     | PROP              | ۵                      |
| 0 | <u>885</u> | 2 Notices     | PROP              | A                      |
| 0 | <u>C05</u> | No<br>Notices | PROP              | ۵                      |

4. Selecting the question mark will take you to the Q&A page (where you can <u>pose</u>, read, or export Q&As).

| Project Info                                                                                                    |                                              |                              |         |      |                             |  |  |
|----------------------------------------------------------------------------------------------------|----------------------------------------------|------------------------------|---------|------|-----------------------------|--|--|
| Order Number                                                                                                    | UPC                                          | State Project Numbe          | er      |      | Last Date to Post Questions |  |  |
| <u>B24</u>                                                                                                    | 60843                                        | (FO)8017-099-129, C501, B804 |         |      | 4/19/2013                   |  |  |
| Search Questions                                                                                                    |                                              |                              |         |      |                             |  |  |
| Search                                                                                                    |                                              |                              |         |      |                             |  |  |
| Question Type All -                                                                                                    |                                              |                              |         |      |                             |  |  |
| Search Clear                                                                                                    |                                              |                              |         |      |                             |  |  |
| 2 Post New Question                                                                                                    |                                              |                              |         |      | Export Q&A                  |  |  |
|                                                                                                    |                                              | Questio                      | on List |      |                             |  |  |
| Subject: SawCut 5/8"                                                                                                    |                                              |                              | Type:   | Bid  | Bid Sheet                   |  |  |
| Question                                                                                                    |                                              |                              | Date:   | 3/22 | 2/2013 3:22:53 PM           |  |  |
| Typically traffic signal loops are 3/8" wide and the tails for the loop wire is 5/8" Will a item be added for the 3/8" saw cutting or will all saw cutting to be<br>require to be 5/8" wide |                                              |                              |         |      |                             |  |  |
| nswer Date: 4/3/2013 3:34:55 PM                                                                                                    |                                              |                              |         |      |                             |  |  |
| You are correct. The addendum will correct this.                                                                                                    |                                              |                              |         |      |                             |  |  |
| Post New Related Question                                                                                                    |                                              |                              |         |      |                             |  |  |
|                                                                                                    |                                              |                              |         |      |                             |  |  |
| Subject: Line 850, Ite                                                                                                    | ubject: Line 850, Item 10416, Liquid Asphalt |                              |         |      | Proposal                    |  |  |
| Question                                                                                                    |                                              |                              | Date:   | 3/22 | 2/2013 10:28:13 AM          |  |  |
| Is the Liquid Asphalt subject top asphalt price adjustment?                                                                                                    |                                              |                              |         |      |                             |  |  |
| Answer Date: 3/24/2013 11:31:41 AM                                                                                                    |                                              |                              |         |      |                             |  |  |
| See the provision entitled Asphalt Material Eligible for Price Adjustment on page 98 for the proposal. Also see form C-21B for items eligible for fuel<br>adjustment.                       |                                              |                              |         |      |                             |  |  |
|                                                                                                    |                                              |                              |         |      |                             |  |  |

If you scroll down to the bottom of the list of Q&As it will give you two sets of information; the first line informs you that questions 1 – 10 are being displayed and that there are a total of 27 questions. The second line is the number of pages of Q&As.

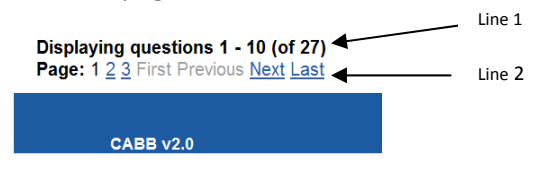

- 6. Scroll back to the top. At the top-right of the Q&A section, you will see Export Q&A Click on it
- 7. You will see the File Download Box pop up

| File Downloa | ad 📃 📉                                                                                                    |
|--------------|----------------------------------------------------------------------------------------------------|
| Do you w     | vant to open or save this file?                                                                              |
|              | Name: CABB_QA_7188.doc<br>Type: Microsoft Office Word 97 - 2003 Document, 14.8<br>From: cabb.virginiadot.org |
|              | Open Save Cancel                                                                                             |

8. You can choose either Open or Save. (See display below)

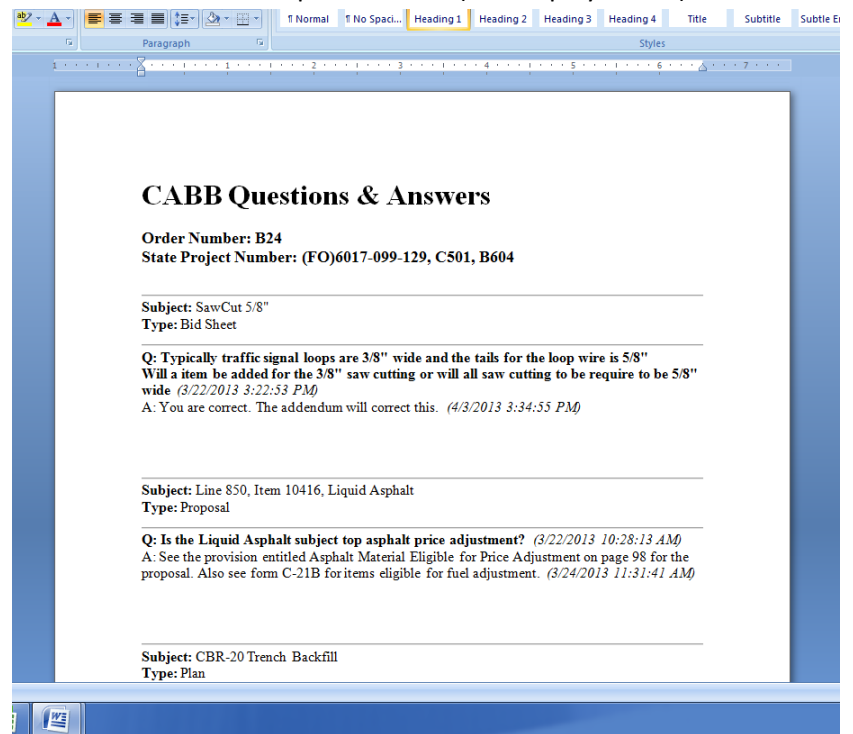